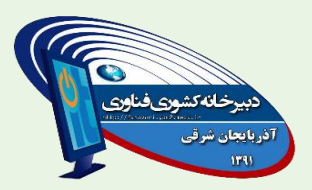

بنام خدا

راهنمای ثبت نام و بارگذاری آثار هجدهمین جشنواره الگوهای تدریس برتر

## نكات قابل توجه

همکاران گرامی خواهشمند است قبل از شروع به ثبت نام ، شیوه نامه و شرایط ثبت نام هر محور را مطالعه کرده و به نکات زیر توجه نمایند

**1- امکان ویرایش اطلاعات وارد شده ، فقط تا زمان اتمام ثبت نام در سامانه وجود دارد** 

۲-نام کاربری و رمز هر شرکت کننده ، همان کد ملی و رمزی میباشد که خودشان در هنگام ثبت نام وارد می کنند

۳-با توجه به اینکه از طرف دبیرخانه های دروس کشوری برای ثبت نام کنندگان در هر محور ، کارگاههای آموزشی مرتبط برگزار خواهد شد لذا تا اتمام مهلت ثبت نام ، امکان بارگذاری آثار وجود ندارد

۱-وارد سایت مقابل شوید

## fanavari-gam2.medu.ir

۲-در سمت راست سایت بر روی دکمه زیر کلیک کنید

مجدهمین 👯 جشنواره الگوهای تدریس برتر

۳-در صفحه باز شده ، پس از " مطالعه نکات قابل توجه" برای ثبت نام برروی گزینه زیر کلیک کنید

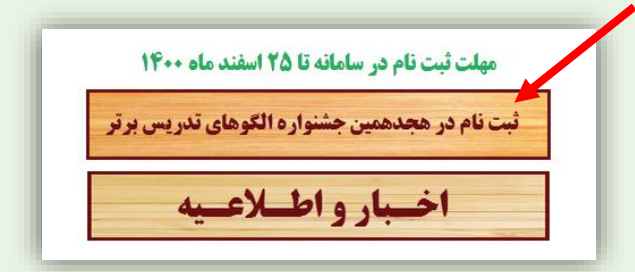

۴-وارد محیط زیر خواهید شد

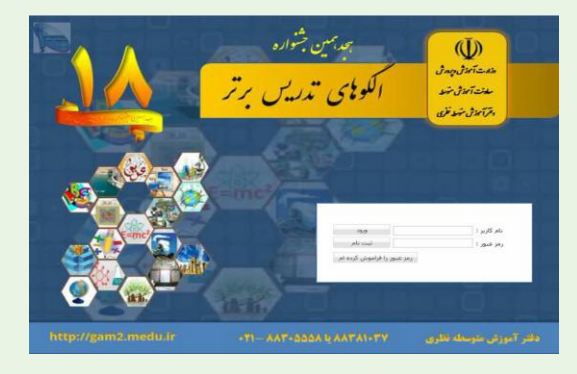

| ورود      | نام کاربر : |  |
|-----------|-------------|--|
| 🔪 ئىت نام | رمز عبور :  |  |

∆- در صفحه زیر :در قسمت بالا کد ملی خودتان را نوشته و در کادر رمز ورود ، به دلخواه رمزی را تایپ کنید (حداقل ۸ کاراکتر و ترکیب عدد و حرف) و همان رمز را عینا در قسمت "تکرار رمز ورود " دوباره بنویسید

سپس با توجه به شرایط شیوه نامه ، محور ها و موضوعات خودتان را انتخاب و در پایین صفحه بر روی گزینه "تایید و ادامه ثبت نام" کلیک کنید

|                                                   |                  |                                          | خاب بخش مسابقه و مشخصات کاربری                                                                                                   |
|---------------------------------------------------|------------------|------------------------------------------|----------------------------------------------------------------------------------------------------|
|                                                   | تکرار رمز ورود : | رمز ورود :                               | کد ملی :                                                                                                    |
|                                                   |                  | بیر حضوری)<br>س. دونه دوم آموانش میوسیطه | ▲ 📄 🚔 بخش علمی<br>۵ 📄 💼 تجارب موفق و برتر دبیران(تجارب تدریس حضوری و ۵<br>۵ 🛯 ا اید های نه و تجارب اثر بخش . مدیران و معامی، میا |
|                                                   |                  |                                          | 🔄 🚞 🧫 بې د تو دو کې د د د کې د د د کې د د د کې د د د کې د د د کې د د د کې د د د کې د د د د                                       |
| i<br>19 de de la de la de la de la de la de la de |                  |                                          | 🔺 📃 귿 بخش عملی                                                                                                    |
|                                                   |                  |                                          | ۵ 📃 🛄 حضورې                                                                                                    |
|                                                   |                  |                                          | ا> 📃 🧰 غير حضوري                                                                                                    |
|                                                   |                  |                                          | ◊ 🧾 🛄 تولید رسانه اینفوگراف ( داده نما )                                                                                         |
|                                                   |                  |                                          | 🛽 📃 🛄 توليد رسانه پوستر                                                                                                    |
|                                                   |                  |                                          |                                                                                                    |
|                                                   |                  | خروج                                     | تایید و ادامه ثبت نام                                                                                                    |

۶- در اینصورت فرم ثبت نام برای شما باز خواهد شد اطلاعات خودتان را به دقت تکمیل نمایید و بر روی گزینه "ثبت اطلاعات" کلیک کنید

|      |             |                         |                                |                                               |                               |                      |                                               | ن نام                        |
|------|-------------|-------------------------|--------------------------------|-----------------------------------------------|-------------------------------|----------------------|-----------------------------------------------|------------------------------|
|      |             |                         |                                |                                               |                               |                      |                                               |                              |
|      |             |                         |                                |                                               |                               |                      | م سده<br>مشخصات نغر دوم                       | وبرایس توطوعات بیت ا         |
|      | عکس پرسنلی  | پیمانی 🔪<br>140<br>1234 | رسـمى /<br>00/12/03<br>4567891 | نوع استخدام :<br>تاريخ ثبت نام :<br>كد گروه : |                               | یک نفر<br>1234567891 | نوع ثبت نام :<br>کد ملی :<br>نلی / دانشجوبی : | کد برس                       |
|      | نام پدر :   |                         |                                |                                               | نام خانوادگی :                |                      |                                               | نام :                        |
| *    |             |                         |                                |                                               | ىت سازمانى :                  | uq 💙                 |                                               | جنسيت :                      |
|      | / مدرسه :   | واحد سازماني            |                                |                                               | احيه / منطقه :                | , <b>~</b>           |                                               | استان :                      |
|      | نمراه شاد : | تلفن ه                  |                                | تلغن ثابت با پيد                              | تلفن ثابت :<br>م              |                      |                                               | تلفن همراه :                 |
|      |             | ترونیک :                | يست الك                        |                                               | شته و کرایش :<br>سابقه خدمت : | · · ·                |                                               | مدرک تحصیلی :<br>پایه تدریس: |
| خروج | ي اطلاعات.  | ω                       |                                |                                               |                               |                      |                                               |                              |

۷- بعد از این مراحل اطلاعات شما بصورت زیر جهت تایید نهایی نمایش داده میشود اگر اطلاعات صحیح بود تایید و در غیر اینصورت میتوانید گزینه ویرایش را انتخاب کنید

| حسبت سيتسانقانه                          |           | ناه خانوادگې | ali       | 20.010 | Illia Gai | alist Sec |
|------------------------------------------|-----------|--------------|-----------|--------|-----------|-----------|
|                                          | تا الريدر | 00, 000,000  | 200 × 200 |        | 0000000   | دع ښت مېر |
| and allocations and and a second states. |           |              |           | 1      |           |           |
|                                          |           |              |           |        |           |           |
|                                          |           |              |           |        |           |           |
|                                          |           |              |           |        |           |           |
|                                          |           |              |           |        |           |           |
|                                          |           |              |           |        |           |           |
|                                          |           |              |           |        |           |           |
|                                          |           |              |           |        |           |           |
|                                          |           |              | _         | _      | _         |           |

بعد از اتمام ، نام کاربری و رمز عبور و کد رهگیری شما بصورت زیر نمایش داده میشوید حتما جهت مراجعات بعدی این اطلاعات را نگهداری نمایید

|        | ت نام                    |
|--------|--------------------------|
| جام شد | ثبت نام شما با موفقیت ان |
|        | تام کاربری :             |
|        | رمز عبور :               |
|        | کد رهگیری :              |
|        | بازگشت به صفحه اصلی      |
|        |                          |

## ورود به سامانه (ویرایش اطلاعات - آپلود آثار -تغییر رمز -...)

دوباره در صفحه اول سامانه نام کاربری ( کد ملی ) و رمز عبور خودتان را وارد کرده و بر روی گزینه "ورود " کلیک کنید

| ورود    | نام کاربر : |
|---------|-------------|
| ثبت نام | رمز عبور :  |
|         |             |

در اینصورت وارد صفحه زیر خواهید شد

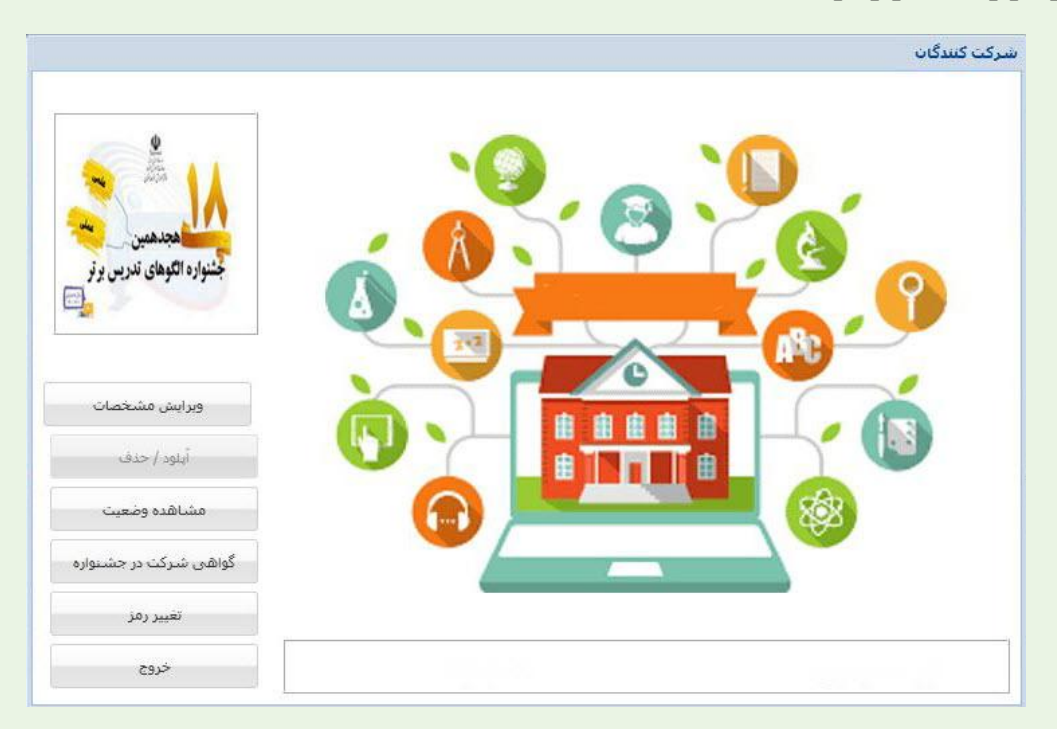

کسب اطلاعات بیشتر ( شماره تلفن دبیرخانه کشوری فناوری )

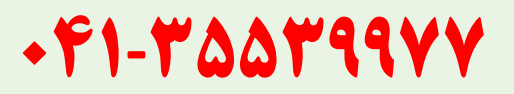

دبیرخانه کشوری فناوری مستقر در استان آذربایجان شرقی

fanavari-gam2.medu.ir